## Ажилтны ирцийн нэгтгэл

Боловсролын удирдлагын Сургалтын байгууллагын асуумж модулийн Ажилтны ирцийн нэгтгэл талбарт тухайн сургуулийн нийт багш, ажилчдын өдөр бүрийн ирцийн мэдээлэл харагдана.

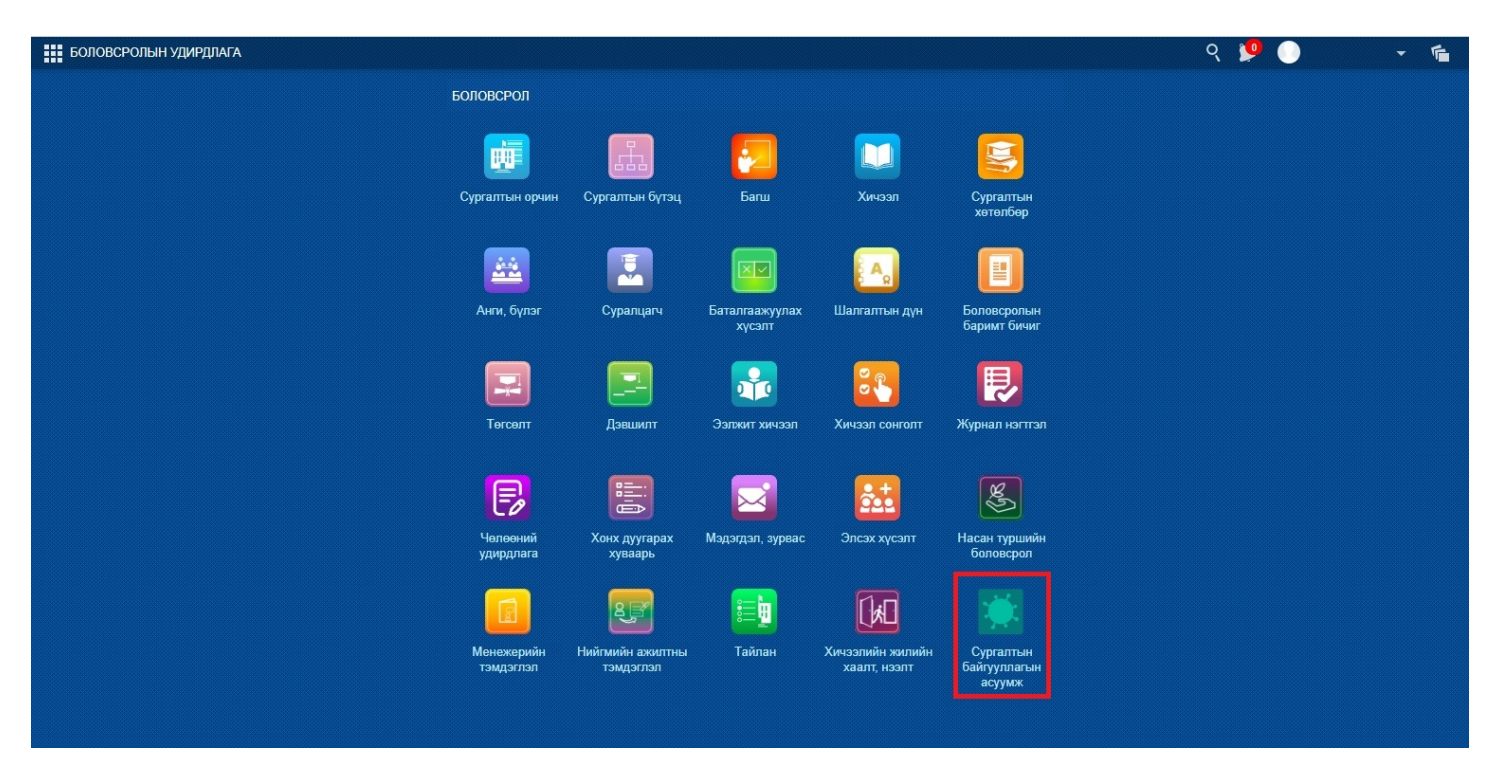

• Сургалтын байгууллагын асуумж

- Ажилтны ирцийн нэгтгэл
  - ирцийн мэдээлэл харах огноог сонгон ХАЙХ товч дарна.
  - тус талбарт нийт ажилчдын тоо, ирсэн ажилчдын тоо, зайнаас ажиллаж буй ажилчдын тоо гэх мэт дэлгэрэнгүй мэдээллүүд харагдана.

| БОЛС  | ЭВСРОЛЫН У    | дирдлага     |                     |                                      | <b>↑</b> •  |        |          |     |       |     | (      | २ 🏴 🕕    | + f                    |
|-------|---------------|--------------|---------------------|--------------------------------------|-------------|--------|----------|-----|-------|-----|--------|----------|------------------------|
| <     | <b>тайлан</b> | Хич          | ээлийн<br>йн хаалт, | Сургалтын<br>байгууллагын            |             |        |          |     |       |     |        |          |                        |
|       | Ажилтны ир    | цийн нэгтгэл | 1                   | Сургалтын хэлбэрийн асуулга          |             |        |          |     |       |     |        | 2021 - 2 | 2022 хичээлийн жил 🛛 🖌 |
|       |               |              | <del>0</del> /K =   | Ковид шинж тэмдэг, Ч/К = 1-р хавьтал |             |        |          |     |       |     |        |          | 📓 Экспорт              |
| Эхлэ  | эх огноо      |              | Ne                  | Огнор                                | Ажилтны тоо | Ирсан  | Зайнаас  | е   | вчтэй | Чө  | пөөтэй | Тасалсан | Ажлын бус өлөр         |
| 2021  | -09-24        | Ċo           | 14-                 | childo                               |             | ripoon | odvinddo | Ө/К | Бусад | Ч/К | Бусад  | radardan | лынын сус одор         |
| Лууса | ax orego      |              | 1                   | 2021-10-01                           | 105         | 102    | 0        | 3   | 0     | 0   | 0      | 0        | 0                      |
| дуус  | ax of Hoo     |              | 2                   | 2021-09-30                           |             |        |          |     |       |     |        |          |                        |
| 2021  | 1-10-01       | 20           | 3                   | 2021-09-29                           |             |        |          |     |       |     |        |          |                        |
|       |               | N-8.         | 4                   | 2021-09-28                           |             |        |          |     |       |     |        |          |                        |
|       |               | Хаих         | 5                   | 2021-09-27                           |             |        |          |     |       |     |        |          |                        |
|       |               |              | 6                   | 2021-09-24                           |             |        |          |     |       |     |        |          |                        |
|       |               |              |                     |                                      |             |        |          |     |       |     |        |          |                        |

• мөн тухайн өдрийн ирцийг гараас оруулан бүртгэх боломжтой.

| 2021-10-01             |       |                   |                      |                    |       |         |           |         |            |                |          | ×     |
|------------------------|-------|-------------------|----------------------|--------------------|-------|---------|-----------|---------|------------|----------------|----------|-------|
| Хаптас                 | ⊖/K = | Ковил шинж тэмл   | эг Ч/К = 1-р хавьтал |                    |       |         |           |         |            |                |          |       |
| Захиргаа аж ахуйн алба | On    | Ковид шинж тэмд   |                      |                    |       |         |           |         |            |                |          |       |
| Сургалтын алба         |       |                   |                      |                    |       |         | 0         | v       |            | v              |          | 4     |
| Хайу                   | Nº    | Нэр               | Албан тушаал         | Утас               | Ирсэн | Зайнаас | enk<br>er | Бусал   | Чөл<br>Чик | эөтэи<br>Бусал | Тасалсан | бус   |
| Auto                   | 1     | Ч Алтансэлэнгэ    | Нарав, кассын        | 99495787           | 0     | 0       |           | О       | 0          | О              | 0        | О     |
|                        | 2     | Н Амарсанаа       | Багш, дотуур байрны  | 95694070           |       | 0       | 0         | 0       | 0          | 0              | 0        | 0     |
|                        | 2     |                   | Toroot, Tropov       | 00004010           |       | 0       | 0         | 0       | 0          | 0              | 0        | 0     |
|                        | 3     | А.Амгаланоаяр     | тогооч, туслах       |                    | •     | 0       | 0         | 0       | 0          | 0              | 0        | 0     |
|                        | 4     | Ц.Ариунаа         | Тогооч               | 95837356           | ۲     | 0       | 0         | 0       | 0          | 0              | 0        | 0     |
|                        | 5     | Х.Ариунсүрэн      | Их эмч, ерөнхий м    | 99494565           | ۲     | 0       | 0         | 0       | 0          | 0              | 0        | 0     |
|                        | 6     | Б.Атарсайхан      | Цэвэрлэгч, албан б   |                    | ۲     | 0       | 0         | 0       | 0          | 0              | 0        | 0     |
|                        | 7     | Б.Балданцэрэн     | Жижүүр /байрны/      | 99299342           | ۲     | 0       | 0         | 0       | 0          | 0              | 0        | 0     |
|                        | 8     | Ж.Болорцэцэг      | Сургалтын менеже     | 99491080           | 0     | ۲       | 0         | 0       | 0          | 0              | 0        | 0     |
|                        | 9     | Ж.Бэрцэцэг        | Ерөнхий нягтлан б    | 99497009           | ۲     | 0       | 0         | 0       | 0          | 0              | 0        | 0     |
|                        | 10    | Ө.Галбадрах       | Жижүүр /байрны/      | 91442525, 99784934 | 0     | 0       | 0         | 0       | 0          | 0              | 0        | 0     |
|                        | 11    | И.Ганчимэг        | Цэвэрлэгч, албан б   |                    | 0     | 0       | 0         | $\odot$ | 0          | 0              | 0        | 0     |
|                        | 12    | Э.Ганчимэг        | Багш, дотуур байрны  | 99168963           | 0     | 0       | 0         | 0       | 0          | 0              | 0        | 0     |
|                        | 13    | Ш.Доржготов       | Жижүүр /байрны/      | 99497232           | 0     | 0       | 0         | 0       | 0          | 0              | 0        | ۲     |
|                        | 14    | Б.Дэлгэрмөрөн     | Цэвэрлэгч, албан б   |                    | ۲     | 0       | 0         | 0       | 0          | 0              | 0        | 0     |
|                        | 15    | Н.Дэлгэрцэцэг     | Сургалтын менеже     | 99873750, 96563750 | 0     | 0       | ۲         | 0       | 0          | 0              | 0        | 0     |
|                        | Хууда | ас 1 - 7 (105 бич | лэгээс 1 - 15)       | « < 1              | 23    | 4 5 7   | · > »     | ,       |            |                |          | ,     |
|                        |       |                   |                      |                    |       |         |           |         |            | 1              |          |       |
|                        |       |                   |                      |                    |       |         |           |         |            | Хадга          | nax      | БОЛИХ |
|                        |       |                   |                      |                    |       |         |           |         |            |                |          |       |

## Сургалтын хэлбэрийн асуумж

Боловсролын удирдлагын Сургалтын байгууллагын асуумж модулийн Сургалтын хэлбэрийн асуулга талбарт тухайн сургуулийн хичээллэх хэлбэрийн үйл ажиллагааны мэдээллийг харах болон бүртгэл хөтлөх боломжтой.

• Сургалтын байгууллагын асуумж модулийг сонгоно.

|  | БОЛОВСРОЛЫН УДИРДЛАГА |
|--|-----------------------|
|--|-----------------------|

| БОЛОВСРОЛ               |                               |                          |                                  |                                     |
|-------------------------|-------------------------------|--------------------------|----------------------------------|-------------------------------------|
|                         | E.                            | 2                        |                                  |                                     |
| Сургалтын орчи          | н Сургалтын бүтэц             | Багш                     | Хичээл                           | Сургалтын<br>хөтөлбөр               |
| <b>2</b>                |                               |                          |                                  |                                     |
| Анги, бүлэг             | Суралцагч                     | Баталгаажуулах<br>хүсэлт | Шалгалтын дүн                    | Боловсролын<br>баримт бичиг         |
|                         |                               |                          | <b>82</b>                        |                                     |
| Төгсөлт                 | Дэвшилт                       | Ээлжит хичээл            | Хичээл сонголт                   | Журнал нэгтгэл                      |
| P                       |                               |                          | <u></u>                          | R<br>R                              |
| Челеений<br>удирдлага   | Хонх дуугарах<br>хуваарь      | Мэдэгдэл, зурвас         | Элсэх хүсэлт                     | Насан туршийн<br>боловсрол          |
|                         | Ł                             |                          |                                  |                                     |
| Менежерийн<br>тэмдэглэл | Нийгмийн ажилтны<br>тэмдэглэл | Тайлан                   | Хичээлийн жилийн<br>хаалт, нээлт | Сургалтын<br>байгууллагын<br>асуумж |
|                         |                               |                          |                                  |                                     |

• Сургалтын хэлбэрийн асуулга хэсэг

| БО | ловсролын у                | /ДИРДЛАГ/                | ٩            |                  |             |                  |                   |                      |              | <b>↑</b> •        |               |                 |             |                    |                      |                                    | ९ 🏓 🕕                              | <b>1</b>    |
|----|----------------------------|--------------------------|--------------|------------------|-------------|------------------|-------------------|----------------------|--------------|-------------------|---------------|-----------------|-------------|--------------------|----------------------|------------------------------------|------------------------------------|-------------|
| <  | <b>Г</b><br>Журнал нэгтгэл | 1 4                      | елеений      | Хонх д           |             | Мэдэгдэл,        | зурвас            | Элсэх хүсэл          | т Н          | асан туршийн      | Mer           | ежерийн         | Нийл        | ИЙН                | <b>ере</b><br>Тайлан | Хичээл                             | ийн Сургалт                        | aH<br>To Ma |
|    |                            |                          | , pyp circl  | -                |             |                  |                   |                      |              | ouroupon          |               | ago man         |             |                    |                      |                                    | 2021 2022                          |             |
| Эх | пэх огноо 202              | рциин нэгтэ<br>1-09-24 б | ал<br>Дуусах | сургалтын        | 1-10-01 🛱   | Хайх             | ]                 |                      |              |                   |               |                 |             |                    |                      |                                    |                                    | 📓 Экспорт   |
| 1  | № Огноо                    |                          | _            | Ниі<br>Суралцагч | йт<br>Бүлэг | Бүл<br>Бүртгэсэн | тэг<br>Бүртгээгүй | Танхи<br>й Суралцагч | мын<br>Бүлэг | Холи<br>Суралцагч | імог<br>Бүлэг | За<br>Суралцагч | йн<br>Бүлэг | Хаагд<br>Суралцагч | асан<br>Бүлэг        | Түргэвчилсэн<br>оношлуурын<br>нөөц | Халдваргүйжүүлэлт<br>хийгдсэн эсэх | Телев       |
|    | 1 2021-09-30               | Нэмэлт                   | Бүртгэх      | 1506             | 51          | 0                | 51                | 977                  | 33           | 211               | 7             | 289             | 10          | 29                 | 1                    | 50                                 | Үгүй                               | Илгээсэн    |
|    | 2 2021-09-29               | Нэмэлт                   | Бүртгэх      | 1506             | 51          | 0                | 51                | 0                    | 0            | 0                 | 0             | 0               | 0           | 0                  | 0                    | 0                                  | Үгүй                               | Бүртгээгүй  |
|    | 3 2021-09-26               | Нэмэлт                   | Бүртгэх      | 1506             | 51          | 0                | 51                | 255                  | 10           | 76                | 3             | 64              | 2           | 53                 | 2                    | 0                                  | тийм                               | Бүртгэсэн   |
|    | 4 2021-09-25               | Нэмэлт                   | Бүртгэх      | 1506             | 51          | 0                | 51                | 0                    | 0            | 0                 | 0             | 0               | 0           | 0                  | 0                    | 0                                  | Үгүй                               | Бүртгээгүй  |

• НЭМЭЛТ товчыг дарж тухайн өдрийн судалгааны бүртгэлийг асуулгын дагуу бөглөн үүсгэнэ.

| Судалгаа үүсгэх бүртгэл                                                                                         | 2 30 X                           |
|----------------------------------------------------------------------------------------------------|----------------------------------|
| Огноо<br>* Түргэвчилсэн оношлуурын<br>нөөц<br>Тухайн өдөр голомтын эцсийн<br>халдваргүйжүүлэлт хийгдсэн<br>эсэх | 2021-09-30<br>50<br>Тийм () Үгүй |
|                                                                                                    | Хадгалах Болих                   |

• БҮРТГЭХ товчыг дарж тухайн өдрийн асуулгыг бүртгэх товч дээр даран анги бүлэг тус бүрийн мэдээллийг өдөр бүр бүрэн гүйцэд оруулна.

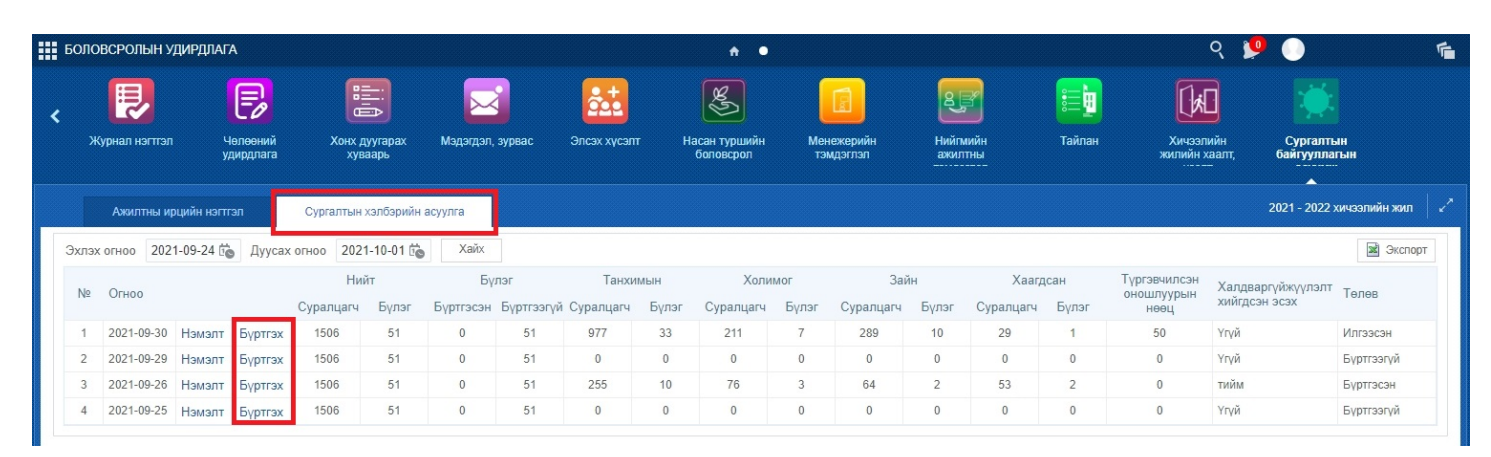

• Мэдээллийг оруулахын тулд бага боловсрол, суурь боловсрол, бүрэн дунд боловсролоос тус бүрд нь сонгох эсвэл бүгдийг нь сонгож хайх товч дарна.

| БОЛОВСРОЛЫН УДИРДЛАГА                                            |      |                       |                |                |                 |             |           |                         |                             | ৎ              | 🎐 🕕              |           |
|------------------------------------------------------------------|------|-----------------------|----------------|----------------|-----------------|-------------|-----------|-------------------------|-----------------------------|----------------|------------------|-----------|
| 2021-09-30 өдрийн асуулга                                        |      |                       |                |                |                 |             |           |                         |                             |                | 2021 - 2022 хичэ | элийн жил |
|                                                                  | _    |                       |                |                |                 |             |           |                         |                             |                | 📓 Экспорт        | Илгээх    |
| Боловсролын түвшин                                               | N≌   | Боловсролын<br>түвшин | Бүлэг          | Багш           | Дэд бүлгийн тоо | Ээлжийн тоо | Тарах цаг | Хичээллэж буй<br>хэлбэр | Зайн/Хаах<br>хэлбэр шилжсэн | Үргэжлэх хоног | Телев            | Үйлдэл    |
| Суурь боловсрол                                                  | 1    | Бага боловсрол        | <b>1</b> a     | Г.Оюун-Эрдэнэ  | 1               | 1           | 12        | Танхим /100%/           |                             |                | Бүртгэсэн        | Бүртгэх   |
| <ul> <li>Бүрэн дунд ооловсрол</li> <li>Бага боловсрол</li> </ul> | 2    | Бага боловсрол        | 16             | О.Менхцэцэг    | 2               | 2           | 15        | Танхим /100%/           |                             |                | Бүртгэсэн        | Бүртгэх   |
| Dara conoscion                                                   | 3    | Бага боловсрол        | 1в             | А.Ариунаа      | 2               | 1           | 11        | Зайн /100%/             | 2021-09-30                  | 4              | Бүртгэсэн        | Бүртгэх   |
| Хайх                                                             | 4    | Бага боловсрол        | <b>1</b> r     | Б.Хашцэцэг     | 4               | 5           | 14        | Танхим, танхим          |                             |                | Бүртгэсэн        | Бүртгэх   |
| L                                                                | 5    | Бага боловсрол        | 2a             | С.Ариунаа      | 2               | 2           | 15        | Зайн /100%/             | 2021-09-27                  | 5              | Бүртгэсэн        | Бүртгэх   |
|                                                                  | 6    | Бага боловсрол        | 26             | Г.Хувьзаяа     | 2               | 2           | 13        | Танхим /100%/           |                             |                | Бүртгэсэн        | Бүртгэх   |
|                                                                  | 7    | Бага боловсрол        | 2в             | М.Эрдэнэбилэг  | 2               | 2           | 13        | Танхим /100%/           |                             |                | Бүртгэсэн        | Бүртгэх   |
|                                                                  | 8    | Бага боловсрол        | 2г             | Б.Туул         | 2               | 2           | 13        | Танхим /100%/           |                             |                | Бүртгэсэн        | Бүртгэх   |
|                                                                  | 9    | Бага боловсрол        | 2д             | Б.Баярмаа      | 2               | 2           | 13        | Танхим /100%/           |                             |                | Бүртгэсэн        | Бүртгэх   |
|                                                                  | 10   | Бага боловсрол        | 3a             | Г.Маралмаа     | 2               | 2           | 13        | Танхим /100%/           |                             |                | Бүртгэсэн        | Бүртгэх   |
|                                                                  | 11   | Бага боловсрол        | 36             | Ч.Оюунтегс     | 2               | 2           | 13        | Танхим /100%/           |                             |                | Бүртгэсэн        | Бүртгэх   |
|                                                                  | 12   | Бага боловсрол        | 3в             | Н.Одгэрэл      | 2               | 2           | 13        | Танхим /100%/           |                             |                | Бүртгэсэн        | Бүртгэх   |
|                                                                  | 13   | Бага боловсрол        | Зг             | Б.Энх-Өлзий    | 2               | 2           | 13        | Танхим /100%/           |                             |                | Бүртгэсэн        | Бүртгэх   |
|                                                                  | 14   | Бага боловсрол        | Зд             | Ө.Энхжаргалан  | 2               | 2           | 13        | Танхим /100%/           |                             |                | Бүртгэсэн        | Бүртгэх   |
|                                                                  | 15   | Бага боловсрол        | 4a             | Ц.Байгалмаа    | 2               | 2           | 13        | Танхим /100%/           |                             |                | Бүртгэсэн        | Бүртгэх   |
|                                                                  | 16   | Бага боловсрол        | 45             | Л.Наранцэцэг   | 2               | 2           | 13        | Танхим /100%/           |                             |                | Бүртгэсэн        | Бүртгэх   |
|                                                                  | 17   | Бага боловсрол        | 4B             | Г.Оюунтунгалаг | 2               | 2           | 13        | Танхим /100%/           |                             |                | Бүртгэсэн        | Бүртгэх   |
|                                                                  | 18   | Бага боловсрол        | 4Γ             | Б.Нансурмаа    | 1               | 1           | 12        | Зайн /100%/             | 2021-09-27                  | 5              | Бүртгэсэн        | Бүртгэх   |
|                                                                  | Хууд | ас 1 - 3 (51 бичл     | тэгээс 1 - 18) | «              | (123)           | *           |           |                         |                             |                |                  |           |
|                                                                  | 4    |                       |                |                |                 |             |           |                         |                             |                | _                | Þ         |
|                                                                  |      |                       |                |                |                 |             |           |                         |                             |                |                  |           |

- Хайлтаас гарч ирсэн багшийн нэрсийн ард байрлах үйлдэл баганы бүртгэх товч дарснаар ХИЧЭЭЛ, СУРГАЛТЫН ЗОХИОН БАЙГУУЛАЛТ цонх гарч ирэх ба асуулгын дагуу ямар сонголт хийснээс шалтгаалан КОРОНАВИРУСТ ХАЛДВАР/КОВИД-19/-ЫН УЛМААС АВСАН АРГА ХЭМЖЭЭ хэсэг идэвхэжнэ.
  - Жишээ нь: ЗАЙН /100%/, ХААСАН гэсэн сонголтыг сонговол КОРОНАВИРУСТ ХАЛДВАР/КОВИД-19/-ЫН УЛМААС АВСАН АРГА ХЭМЖЭЭ гэсэн хэсэг идэвхжин асуулгыг бөглөх боломжтой болно.

| 12                  | Танх              |
|---------------------|-------------------|
| т                   |                   |
| Зайн /100%/         | *                 |
|                     |                   |
|                     |                   |
|                     | ~                 |
|                     |                   |
| улмаас авсан арга х | эмжээ             |
|                     | to                |
| 0                   |                   |
|                     |                   |
| E                   |                   |
|                     | ~                 |
|                     |                   |
| Хадгалах            | Болих             |
|                     | IT<br>Зайн /100%/ |

• ТАНХИМ /100%/, ТАНХИМ, ТАНХИМЫН БУС ХОСОЛСОН 5:9 гэсэн сонголтыг сонгосон тохиолдолд КОРОНАВИРУСТ ХАЛДВАР/КОВИД-19/-ЫН УЛМААС АВСАН АРГА ХЭМЖЭЭ гэсэн хэсэг идэвхгүй болох бөгөөд тус хэсгийг бөглөх шаардлагагүй.

| ′д   2021-09-30                                                                                                    | 2                                                                                                    | 12                   | Танх |
|----------------------------------------------------------------------------------------------------|----------------------------------------------------------------------------------------------------|----------------------|------|
| Хичээл, сургалтын зохи                                                                                                    | он байгуулалт                                                                                                    | -0                   |      |
| * Хичээлл:                                                                                                    | эж буй хэлбэр                                                                                                    | Танхим /100%/        | ~    |
| * Хичээллээ                                                                                                    | х ээлжийн тоо                                                                                                    |                      |      |
| * Дэ                                                                                                    | д бүлгийн тоо                                                                                                    |                      |      |
|                                                                                                    | * Тарах цаг                                                                                                    |                      | ~    |
|                                                                                                    |                                                                                                    |                      |      |
| * Эцэг, эхийн хүсэлтээр<br>хэлбэрээр сурах со<br>сура                                                                                                | танхимын бус<br>онголт хийсэн<br>алцагчийн тоо                                                                                              |                      |      |
| * Эцэг, эхийн хүсэлтээр<br>хэлбэрээр сурах си<br>сура<br>Коронавируст халдвар/К                                                                      | танхимын бус<br>онголт хийсэн<br>алцагчийн тоо<br><b>(овид-19/-ын</b> у                                                                     | /лмаас авсан арга хэ | мжээ |
| * Эцэг, эхийн хүсэлтээр<br>хэлбэрээр сурах си<br>сура<br>Коронавируст халдвар/К<br>Шилжсэн эсвэл                                                     | танхимын бус<br>онголт хийсэн<br>алцагчийн тоо<br><b>Ковид-19/-ын</b> у<br>хаасан өдөр                                                      | /лмаас авсан арга хэ | мжээ |
| * Эцэг, эхийн хүсэлтээр<br>хэлбэрээр сурах си<br>сура<br>Коронавируст халдвар/К<br>Шилжсэн эсвэл<br>Цахимд шилжүүлсэн                                | танхимын бус<br>онголт хийсэн<br>алцагчийн тоо<br><b>Ковид-19/-ын у</b><br>хаасан өдөр<br>, хаасан хоног                                    | /лмаас авсан арга хэ | мжээ |
| * Эцэг, эхийн хүсэлтээр<br>хэлбэрээр сурах со<br>сура<br>Коронавируст халдвар/М<br>Шилжсэн эсвэл<br>Цахимд шилжүүлсэн<br>Шийдвэр                     | танхимын бус<br>онголт хийсэн<br>алцагчийн тоо<br><b>Совид-19/-ын у</b><br>хаасан өдөр<br>, хаасан хоног<br>р гаргасан баг                  | /лмаас авсан арга хэ | мжээ |
| * Эцэг, эхийн хүсэлтээр<br>хэлбэрээр сурах с<br>сура<br>Коронавируст халдвар/М<br>Шилжсэн эсвэл<br>Цахимд шилжүүлсэн<br>Шийдвэр<br>Шилжүүлсэн шалтта | танхимын бус<br>онголт хийсэн<br>алцагчийн тоо<br><b>Совид-19/-ын у</b><br>хаасан өдөр<br>, хаасан хоног<br>о гаргасан баг<br>аан, үндэслэл | /лмаас авсан арга хэ | МЖЭЭ |

• Тухайн өдрийн бүх ангийн мэдээллийг асуулгын дагуу бөгөлсөн тохиолдолд **ИЛГЭЭХ** товч дарснаар ЕБС, СӨБ-ын жижүүр багш, нийгмийн ажилтны эрх дээр харагдах бөгөөд мөн аймаг, дүүргийн нэгтгэл дээр нэгтгэгдэж БХ/БСУГ, НБГ мэргэжилтнүүд хянах боломжтой болно.

| 1-09-30 өдрийн асуулга |      |                       |                |                |                 |             |           |                         |                             |                | 2021 - 2022 хич | ю нийн жил |
|------------------------|------|-----------------------|----------------|----------------|-----------------|-------------|-----------|-------------------------|-----------------------------|----------------|-----------------|------------|
|                        |      |                       |                |                |                 |             |           |                         |                             |                | 📓 Экспорт       | тИлгээ     |
| оловсролын түвшин      | N≌   | Боловсролын<br>түвшин | Бүлэг          | Багш           | Дэд бүлгийн тоо | Ээлжийн тоо | Тарах цаг | Хичээллэж буй<br>хэлбэр | Зайн/Хаах<br>хэлбэр шилжсэн | Үргэжлэх хоног | Төлөв           | Үйлдэл     |
| Суурь боловсрол        | 1    | Бага боловсрол        | 1a             | Г.Оюун-Эрдэнэ  | 1               | 1           | 12        | Танхим /100%/           |                             |                | Бүртгэсэн       | Бүртгэ     |
| Бага боловсрол         | 2    | Бага боловсрол        | 16             | О.Мөнхцэцэг    | 2               | 2           | 15        | Танхим /100%/           |                             |                | Бүртгэсэн       | Буртга     |
| Бага обловерол         | 3    | Бага боловсрол        | 1в             | А.Ариунаа      | 2               | 1           | 11        | Зайн /100%/             | 2021-09-30                  | 4              | Бүртгэсэн       | Буртг      |
| Хайх                   | 4    | Бага боловсрол        | 1r             | Б.Хашцэцэг     | 4               | 5           | 14        | Танхим, танхим          |                             |                | Бүртгэсэн       | Бүртг      |
|                        | 5    | Бага боловсрол        | 2a             | С.Ариунаа      | 2               | 2           | 15        | Зайн /100%/             | 2021-09-27                  | 5              | Бүртгэсэн       | Бүртг      |
|                        | 6    | Бага боловсрол        | 26             | Г.Хувьзаяа     | 2               | 2           | 13        | Танхим /100%/           |                             |                | Бүртгэсэн       | Бүртг      |
|                        | 7    | Бага боловсрол        | 2в             | М.Эрдэнэбилэг  | 2               | 2           | 13        | Танхим /100%/           |                             |                | Бүртгэсэн       | Бүртг      |
|                        | 8    | Бага боловсрол        | 2r             | Б.Туул         | 2               | 2           | 13        | Танхим /100%/           |                             |                | Бүртгэсэн       | Бүрт       |
|                        | 9    | Бага боловсрол        | 2д             | Б.Баярмаа      | 2               | 2           | 13        | Танхим /100%/           |                             |                | Бүртгэсэн       | Бүрт       |
|                        | 10   | Бага боловсрол        | За             | Г.Маралмаа     | 2               | 2           | 13        | Танхим /100%/           |                             |                | Бүртгэсэн       | Бүрт       |
|                        | 11   | Бага боловсрол        | 36             | Ч.Оюунтегс     | 2               | 2           | 13        | Танхим /100%/           |                             |                | Бүртгэсэн       | Бүртг      |
|                        | 12   | Бага боловсрол        | 3в             | Н.Одгэрэл      | 2               | 2           | 13        | Танхим /100%/           |                             |                | Бүртгэсэн       | Бүртг      |
|                        | 13   | Бага боловсрол        | Зг             | Б.Энх-Өлзий    | 2               | 2           | 13        | Танхим /100%/           |                             |                | Бүртгэсэн       | Бүртг      |
|                        | 14   | Бага боловсрол        | Зд             | Ө.Энхжаргалан  | 2               | 2           | 13        | Танхим /100%/           |                             |                | Бүртгэсэн       | Буртг      |
|                        | 15   | Бага боловсрол        | 4a             | Ц.Байгалмаа    | 2               | 2           | 13        | Танхим /100%/           |                             |                | Бүртгэсэн       | Бүртг      |
|                        | 16   | Бага боловсрол        | 46             | Л.Наранцэцэг   | 2               | 2           | 13        | Танхим /100%/           |                             |                | Бүртгэсэн       | Бүрт       |
|                        | 17   | Бага боловсрол        | 4B             | Г.Оюунтунгалаг | 2               | 2           | 13        | Танхим /100%/           |                             |                | Бүртгэсэн       | Бүртг      |
|                        | 18   | Бага боловсрол        | 4r             | Б.Нансурмаа    | 1               | 1           | 12        | Зайн /100%/             | 2021-09-27                  | 5              | Бүртгэсэн       | Бүртг      |
|                        | Хууд | ас 1 - 3 (51 бичл     | тэгээс 1 - 18) | «              | (123)           | »           |           |                         |                             |                |                 |            |
|                        | 4    |                       |                |                |                 |             |           |                         |                             |                |                 |            |

| 022 хичээлийн жил 🛛 🗙           | 2021 - 202 |                |                             |                         |           |             |                 |                |                |                       |       | -09-30 өдрийн асуулга                  |
|---------------------------------|------------|----------------|-----------------------------|-------------------------|-----------|-------------|-----------------|----------------|----------------|-----------------------|-------|----------------------------------------|
| Экспорт Илгээх                  | <b>3</b>   |                |                             |                         |           |             |                 |                |                |                       |       |                                        |
| Yiingan                         | Телев      | Үргэжлэх хоног | Зайн/Хаах<br>хэлбэр шилжсэн | Хичээллэж буй<br>хэлбэр | Тарах цаг | Ээлжийн тоо | Дэд бүлгийн тоо | Багш           | Бүлэг          | Боловсролын<br>түвшин | N₽    | ловсролын түвшин                       |
| Мэдээлэл<br>Амжилтай илгээгллээ | Бүртгэсэн  |                |                             | Танхим /100%/           | 12        | 1           | 1               | Г.Оюун-Эрдэнэ  | 1a             | Бага боловсрол        | 1     | Суурь боловсрол                        |
| Буртах                          | Бүртгэсэн  |                |                             | Танхим /100%/           | 15        | 2           | 2               | О.Менхцэцэг    | 16             | Бага боловсрол        | 2     | Бүрэн дунд боловсрол<br>Бага боловсрол |
| Бурптэх                         | Бүртгэсэн  | 4              | 2021-09-30                  | Зайн /100%/             | 11        | 1           | 2               | А.Ариунаа      | 1в             | Бага боловсрол        | 3     | bara oonobepon                         |
| Бүртгэх                         | Бүртгэсэн  |                |                             | Танхим, танхим          | 14        | 5           | 4               | Б.Хашцэцэг     | 1r             | Бага боловсрол        | 4     | Хайх                                   |
| Бүртгэх                         | Бүртгэсэн  | 5              | 2021-09-27                  | Зайн /100%/             | 15        | 2           | 2               | С.Ариунаа      | 2a             | Бага боловсрол        | 5     |                                        |
| Бүртгэх                         | Бүртгэсэн  |                |                             | Танхим /100%/           | 13        | 2           | 2               | Г.Хувьзаяа     | 26             | Бага боловсрол        | 6     |                                        |
| Бүртгэх                         | Бүртгэсэн  |                |                             | Танхим /100%/           | 13        | 2           | 2               | М.Эрдэнэбилэг  | 2в             | Бага боловсрол        | 7     |                                        |
| Бүртгэх                         | Бүртгэсэн  |                |                             | Танхим /100%/           | 13        | 2           | 2               | Б.Туул         | 2r             | Бага боловсрол        | 8     |                                        |
| Бүртгэх                         | Бүртгэсэн  |                |                             | Танхим /100%/           | 13        | 2           | 2               | Б.Баярмаа      | 2д             | Бага боловсрол        | 9     |                                        |
| Бүртгэх                         | Бүртгэсэн  |                |                             | Танхим /100%/           | 13        | 2           | 2               | Г.Маралмаа     | За             | Бага боловсрол        | 10    |                                        |
| Бүртгэх                         | Бүртгэсэн  |                |                             | Танхим /100%/           | 13        | 2           | 2               | Ч.Оюунтегс     | 36             | Бага боловсрол        | 11    |                                        |
| Бүртгэх                         | Бүртгэсэн  |                |                             | Танхим /100%/           | 13        | 2           | 2               | Н.Одгэрэл      | Зв             | Бага боловсрол        | 12    |                                        |
| Бүртгэх                         | Бүртгэсэн  |                |                             | Танхим /100%/           | 13        | 2           | 2               | Б.Энх-Өлзий    | 3r             | Бага боловсрол        | 13    |                                        |
| Бүртгэх                         | Бүртгэсэн  |                |                             | Танхим /100%/           | 13        | 2           | 2               | Ө.Энхжаргалан  | Зд             | Бага боловсрол        | 14    |                                        |
| Бүртгэх                         | Бүртгэсэн  |                |                             | Танхим /100%/           | 13        | 2           | 2               | Ц.Байгалмаа    | 4a             | Бага боловсрол        | 15    |                                        |
| Бүртгэх                         | Бүртгэсэн  |                |                             | Танхим /100%/           | 13        | 2           | 2               | Л.Наранцэцэг   | 46             | Бага боловсрол        | 16    |                                        |
| Бүртгэх                         | Бүртгэсэн  |                |                             | Танхим /100%/           | 13        | 2           | 2               | Г.Оюунтунгалаг | 4B             | Бага боловсрол        | 17    |                                        |
| Буртгэх                         | Бүртгэсэн  | 5              | 2021-09-27                  | Зайн /100%/             | 12        | 1           | 1               | Б.Нансурмаа    | 4r             | Бага боловсрол        | 18    |                                        |
|                                 |            |                |                             |                         |           | »           | (123 X          | < .            | iaraac 1 - 18) | ас 1 - 3 (51 бичл     | Хууда |                                        |
|                                 |            |                |                             |                         |           |             |                 |                |                |                       | 4     |                                        |

2. БСУГ-н мэргэжилтэн, сургалтын менежерүүд суралцагчдын эрүүл мэндийн асуумжийг нэгдсэн байдлаар жижүүр багш, нийгмийн ажилтны эрхээр хандаж 5 маягтыг татаж нэгтгэсэн мэдээллийг харах боломжтой.

I. Маягт 1 : Танхимаар хичээллэж байгаа анги, суралцагч/ журмын 2.2..1, 2.14 дэх заалт/5/5- Энэ заалтанд тухайн сургуулийн танхимаар 100% хичээллэж байгаа анги бүлэг, суралцагчдын тоо, ээлжүүдийг харна.

\* Тайлан цэсрүү орж маягт 1.1 -ийг сонгож нэгж, өмчийн хэлбэр, огноог сонгож тайлан харна.